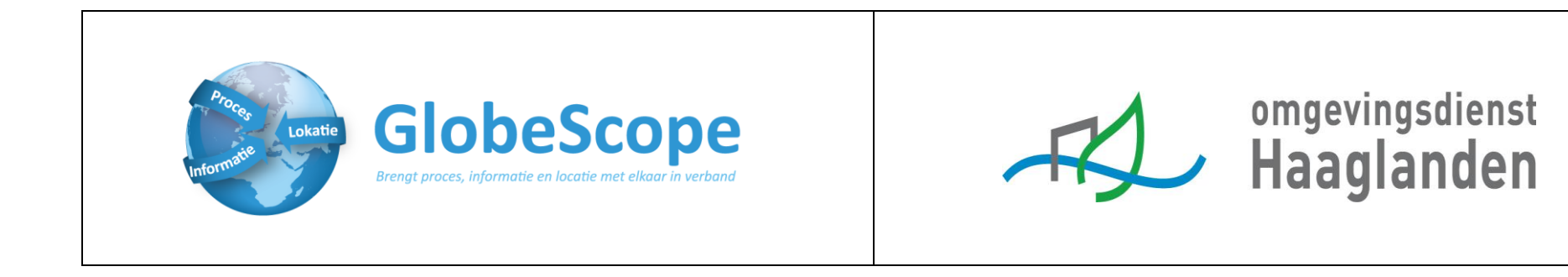

# Gebruikershandleiding applicatie BiO

In deze handleiding zijn informatieschermen opgenomen die specifiek zijn voor de Omgevingsdienst Haaglanden.

| omgevingsdienst<br>HAAGLANDEN                                                                                                    | <ul> <li>Bij het opstarten van de BIO applicatie moet de gebruiker akkoord gaan met de gebruiksvoorwaarden die staan weergegeven.</li> <li>Vink voor akkoord</li> <li>Klik op Accepteer</li> </ul> |
|----------------------------------------------------------------------------------------------------|----------------------------------------------------------------------------------------------------|
| Bodem Informatie Online<br>De Omgevingsdienst Haaglanden stelt haar<br>bodeminformatie digitaal beschikbaar voor gebruik<br>door derden voor zover dat in haar mogelijkheden ligt.<br>Nog niet alle bodeminformatie is hier digitaal<br>beschikbaar, nog niet alle bodemrapporten zijn digitaal<br>hier op te vragen, in te zien en te downloaden. Aan het<br>gebruik van Bodem Informatie Online en de<br>beschikbaar gestelde informatie kunnen geen rechten<br>worden ontleend. |                                                                                                    |
| Ik ga akkoord met deze gebruiksvoorwaarden.           Accepteer           Accepteer                                                                                                    | Wanneer je toegang tot je locatie verleent, zal de BIO starten vanaf dit adres<br>in het lagen-en informatiescherm.                                                                                |

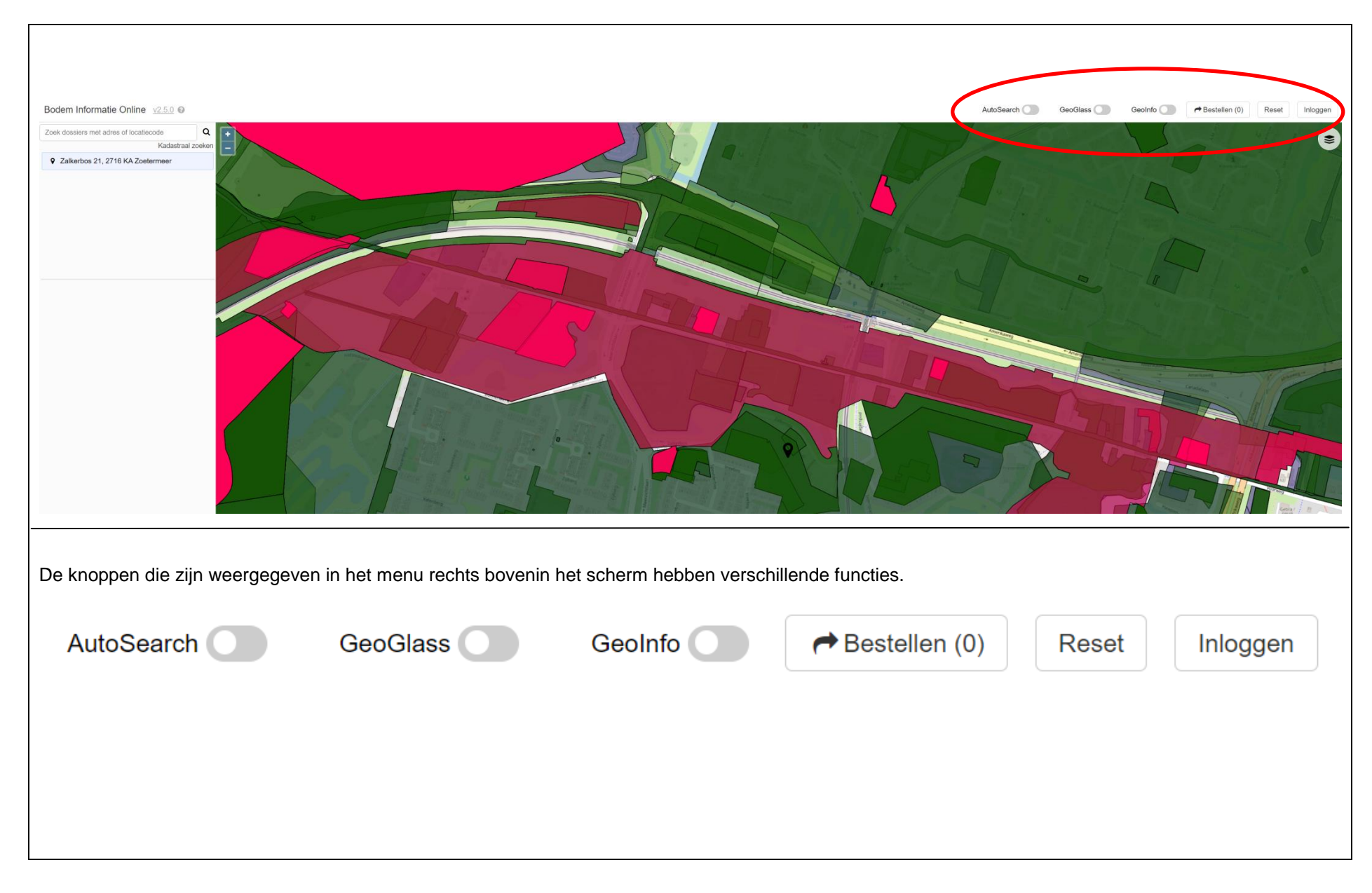

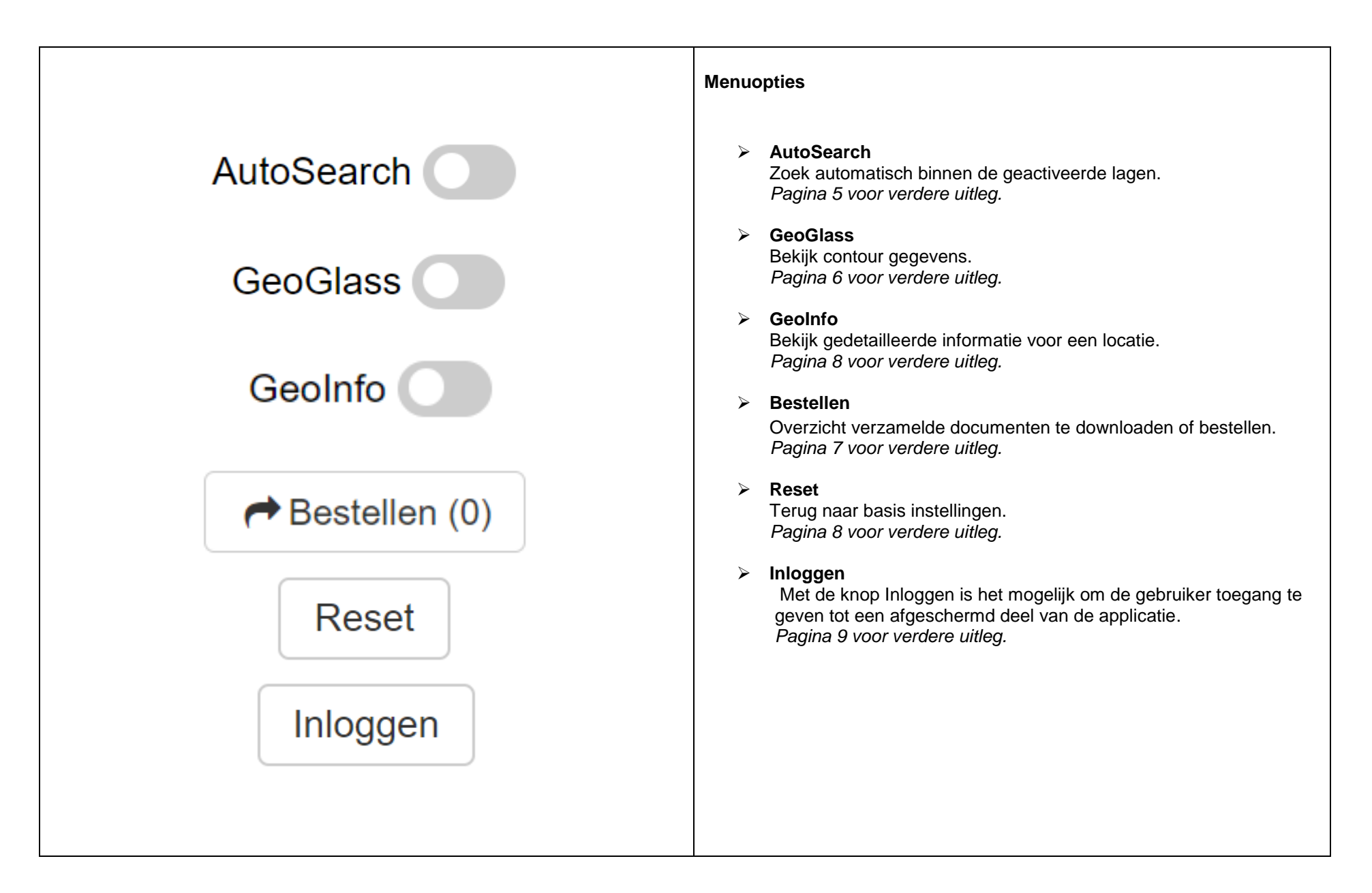

| AutoSearch GeoGlass GeoInfo GeoEllen (0) Reset Inloggen | AutoSearch De resultaten worden automatisch gezocht als je in de kaart 'wandelt/schuift' met de cursor en weergegeven op het scherm. |
|---------------------------------------------------------|----------------------------------------------------------------------------------------------------|
| AutoSearch                                              |                                                                                                    |
|                                                         |                                                                                                    |
|                                                         |                                                                                                    |
|                                                         |                                                                                                    |
|                                                         |                                                                                                    |

| AutoSearch GeoGlass GeoInfo GeoInfo Reset Inloggen                                                                                                    | GeoGlass<br>Bekijk contour gegevens.<br>➤ Klik met handje op de schuif om GeoGlass aan te zetten                                                                                                    |
|----------------------------------------------------------------------------------------------------|----------------------------------------------------------------------------------------------------|
| GeoGlass         Laag: Onderzoeken         Locatiecode       : AA063701028         Zaaknummer       :         Onderzoek       : Structuurvisie / Bestemmingsplannen Meer         Type onderzoek       : Historisch onderzoek         Kenmerk rapport       : 6151.10.02-tot         Datum rapport       : 27-09-1996         Aanleiding onderzoek       : Bestemmingswijziging, VINEX, locatieontw         Conclusie bevoegd g       :         Vervolgactie WBB       : | <ul> <li>Klik met handje op de schuif om GeoGlass aan te zetten</li> <li>Als je GeoGlass aanzet dan krijgt direct in de kaart een infowindow van de meest bovengelegen contour. Daarmee kan je snel binnen één kaartlaag kijken wat er bekend is van de contouren. NB ook als je meerdere kaartlagen aanzet, wordt alleen maar de meest bovengelegen contour getoond. (<i>Je kunt als gebruiker niet bepalen welke de meest bovengelegen contour is.</i>)</li> <li>Door met de muis over de kaart te gaan, zie je de laaginformatie van de locaties, die staan weergegeven op de kaart. Deze informatie bestaat o.a. uit:         <ul> <li>Locatielaag</li> <li>Locatiecode</li> <li>Zaaknummer</li> <li>Onderzoek of besluit</li> <li>Kenmerk</li> <li>Datum</li> <li>Aanleiding</li> </ul> </li> </ul> |
|                                                                                                    |                                                                                                    |

| AutoSearch GeoGlass GeoInfo Hestellen (0) Reset Inloggen                                                                                                    | GeoInfo<br>Bekijk gedetailleerde informatie voor een locatie.                                                                                                    |
|----------------------------------------------------------------------------------------------------|----------------------------------------------------------------------------------------------------|
| GeoInfo                                                                                                    | Klik met handje op de schuif om GeoInfo aan te zetten Als je GeoInfo aanzet dan kun je op een punt op de kaart met je muis-<br>rechtsknop-klikken, Dan verschijnt een lijst van alle contouren die via dat<br>punt 'geraakt worden. Dit is ideaal als je alle informatie van één punt wil<br>weten met meerdere kaartlagen aan en meerdere overlappende contouren<br>op één punt.                                                                                                    |
|                                                                                                    | Teken geocontour<br>Linksboven op de kaart kan je een contour (cirkel, polygoon, punt) kiezen om<br>te tekenen op de kaart door met je muis-linkerknop klikken en te slepen,<br>Dubbelklik om het tekenen te beëindigen en de resultaten worden<br>automatisch gezocht en weergegeven op het scherm van alle kaartlagen.<br>Het aanklikken van de Geo objecten komt het resultaat zichtbaar in het linker<br>informatiescherm, je kunt direct vanuit het scherm of vanuit het<br>informatiescherm documenten aanklikken om te bestellen. |
| Beter is om GeoGlass en GeoInfo niet samen tegelijk te gebruiken.<br>Of de ene aanzetten (voor snel scannen van de omgeving) of de andere voor<br>dieper inzicht op één punt. | Teken geocontour<br>Geen<br>Cirkel<br>Pylogoon<br>Punt                                                                                                    |

| AutoSearch GeoGlass GeoInfo GeoInfo Reset Inloggen | Reset<br>Terug naar basis instellingen.<br>≻ Klik met handje op de Reset |
|----------------------------------------------------|--------------------------------------------------------------------------|
| Reset                                              | BIO zal zich terug zetten naar de instellingen bij opstarten.            |
|                                                    |                                                                          |
|                                                    |                                                                          |
|                                                    |                                                                          |
|                                                    |                                                                          |

| AutoSearch CeoGlass | Geolnfo     Bestellen (0)     Reset     Inloggen     omgevingsdienst        Bebruikersnaam:     Wachtwoord: | Inloggen         Met de knop Inloggen is het mogelijk om de gebruiker toegang te geven tot een afgeschermd deel van de applicatie. <ul> <li>Klik met handje op Inloggen</li> <li>Vul Gebruikersnaam in</li> <li>Vul Wachtwoord in</li> <li>Klik op Inloggen</li> </ul> <ul> <li>Inloggen</li> </ul> |
|---------------------|----------------------------------------------------------------------------------------------------|----------------------------------------------------------------------------------------------------|
| Inloggen            | Inloggen<br>(C) GlobeScope 2020 - v0.376                                                                    |                                                                                                    |
|                     |                                                                                                    | Dit is alleen voor de ODH beschikbaar gesteld.                                                                                                    |

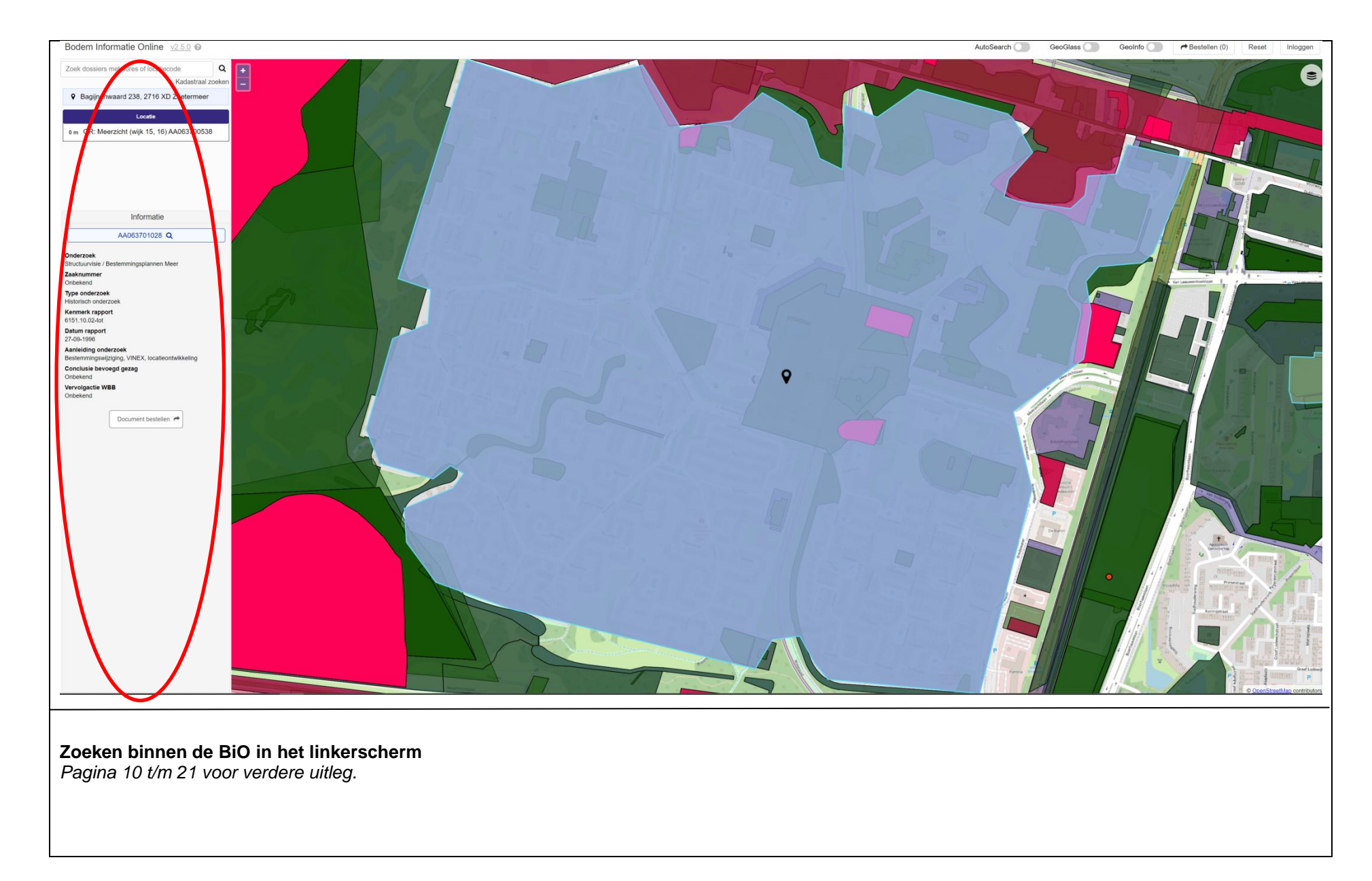

| Adres of dossiernummer       Q         Kadastraal zoeken       In het linkerscherm staat het volgende weer gegeven:         ✓ Zuid Hollandplein 1, 2596 AW Den Haag       Zoeken op kadastraal zoeken         ✓ Locatie die weergegeven staat op de kaart       ✓ Zuid Hollandplein 1, 2596 AW Den Haag         ✓ Locatie die weergegeven staat op de kaart       ✓ Zuid Hollandplein 1, 2596 AW Den Haag |                                       | Zaslar                                                                     |
|----------------------------------------------------------------------------------------------------|---------------------------------------|----------------------------------------------------------------------------|
| adres of dossiernummer   Q   Kadastraal zoeken   Q   Zuid Hollandplein 1, 2596 AW Den Haag   Locatie die weergegeven staat op de kaart   Zuid Hollandplein 1, 2596 AW Den Haag                                                                                                    |                                       | Zoeken                                                                     |
| <ul> <li>adres of dossiernummer</li> <li>Kadastraal zoeken</li> <li>Zuid Hollandplein 1, 2596 AW Den Haag</li> <li>Locatie die weergegeven staat op de kaart</li> <li>Locatie die weergegeven staat op de kaart</li> <li>Locatie die weergegeven staat op de kaart</li> <li>Informatie over de locatie</li> </ul>                                                                                         |                                       | In het linkerscherm staat het volgende weer gegeven:                       |
| adres of dossiernummer       Q         Kadastraal zoeken       Zuid Hollandplein 1, 2596 AW Den Haag         Locatie die weergegeven staat op de kaart         Q         Locatie die weergegeven staat op de kaart         Q         Locatie die weergegeven staat op de kaart         Q         Informatie over de locatie                                                                               |                                       | • Zoeken                                                                   |
| adres of dossiernummer       Q         Kadastraal zoeken       Zuid Hollandplein 1, 2596 AW Den Haag         ✓ Zuid Hollandplein 1, 2596 AW Den Haag       Locatie die weergegeven staat op de kaart         ✓ Zuid Hollandplein 1, 2596 AW Den Haag                                                                                                    |                                       | adres of dossiernummer Q                                                   |
| <ul> <li>Zoeken op kadastrale gegevens</li> <li>Kadastraal zoeken</li> <li>Zuid Hollandplein 1, 2596 AW Den Haag</li> <li>Locatie die weergegeven staat op de kaart</li> <li>Zuid Hollandplein 1, 2596 AW Den Haag</li> <li>Informatie over de locatie</li> </ul>                                                                                                    | adres of dossiernummer Q              |                                                                            |
| <ul> <li>Zuid Hollandplein 1, 2596 AW Den Haag</li> <li>Locatie die weergegeven staat op de kaart</li> <li>Zuid Hollandplein 1, 2596 AW Den Haag</li> <li>Informatie over de locatie</li> </ul>                                                                                                    | Kadastraal zoeken                     | Zoeken op kadastrale gegevens                                              |
| <ul> <li>Zuid Hollandplein 1, 2596 AW Den Haag</li> <li>Locatie die weergegeven staat op de kaart</li> <li>Zuid Hollandplein 1, 2596 AW Den Haag</li> <li>Informatie over de locatie</li> </ul>                                                                                                    |                                       | Kadastraal zoeken                                                          |
| <ul> <li>Zuid Hollandplein 1, 2596 AW Den Haag</li> <li>Informatie over de locatie</li> </ul>                                                                                                    | Zuid Hollandplein 1, 2596 AW Den Haag | Locatie die weergegeven staat op de kaart                                  |
| Informatie over de locatie                                                                                                    |                                       | Zuid Hollandplein 1, 2596 AW Den Haag                                      |
| Informatie over de locatie                                                                                                    |                                       |                                                                            |
| Info cohorm                                                                                                    |                                       | Informatie over de locatie                                                 |
| inio scierin                                                                                                    |                                       | Info scherm                                                                |
|                                                                                                    |                                       |                                                                            |
|                                                                                                    |                                       |                                                                            |
|                                                                                                    |                                       |                                                                            |
|                                                                                                    |                                       |                                                                            |
|                                                                                                    |                                       |                                                                            |
| Als er geen kaartlagen geactiveerd ziin dan is zoeken, gewoon een adres                                                                                                    |                                       | Als er geen kaartlagen geactiveerd zijn dan is zoeken, gewoon een adres op |
| Info scherm de kaart zoeken. Als de locatielaag geactiveerd is, dan worden de                                                                                                    | Info scherm                           | de kaart zoeken. Als de locatielaag geactiveerd is, dan worden de          |
| bodemdossiers. Dus eerst kaart activeren, dan zoeken zodat ook op de                                                                                                    |                                       | bodemdossiers. Dus eerst kaart activeren, dan zoeken zodat ook op de       |
| geactiveerde kaartlaag wordt gezocht.                                                                                                    |                                       | geactiveerde kaartlaag wordt gezocht.                                      |
|                                                                                                    |                                       |                                                                            |

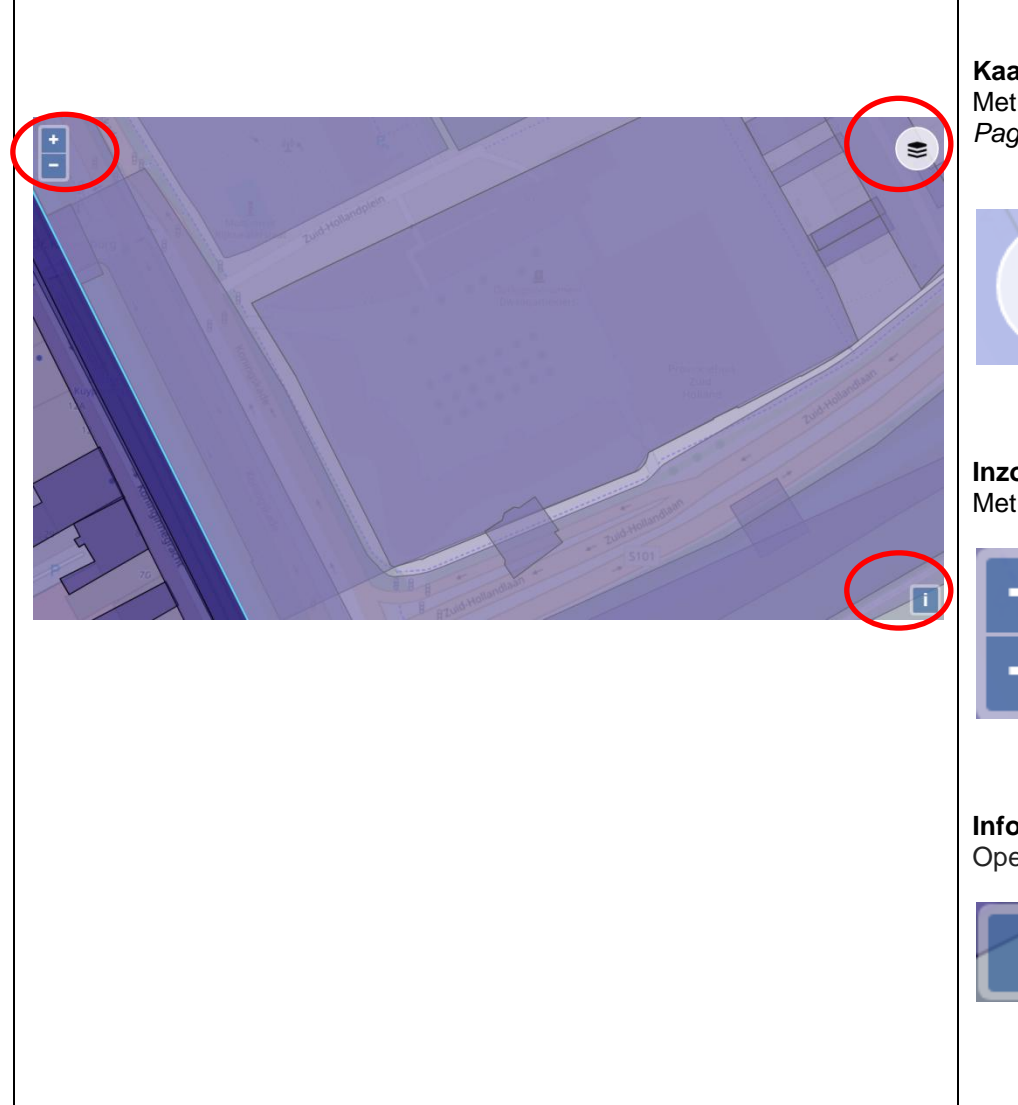

In het rechterscherm staat de kaart gegeven:

## Kaartlagen

Met deze knop is het mogelijk om diverse kaartlagen te activeren. Pagina 15 voor verdere uitleg.

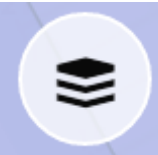

#### Inzoomen

Met het klikken op de + of de - kun je in-of uitzoomen op de kaart.

# Informatie / Attributions

OpenStreetMap, Open Database License; Auteursrechten en licentie.

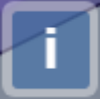

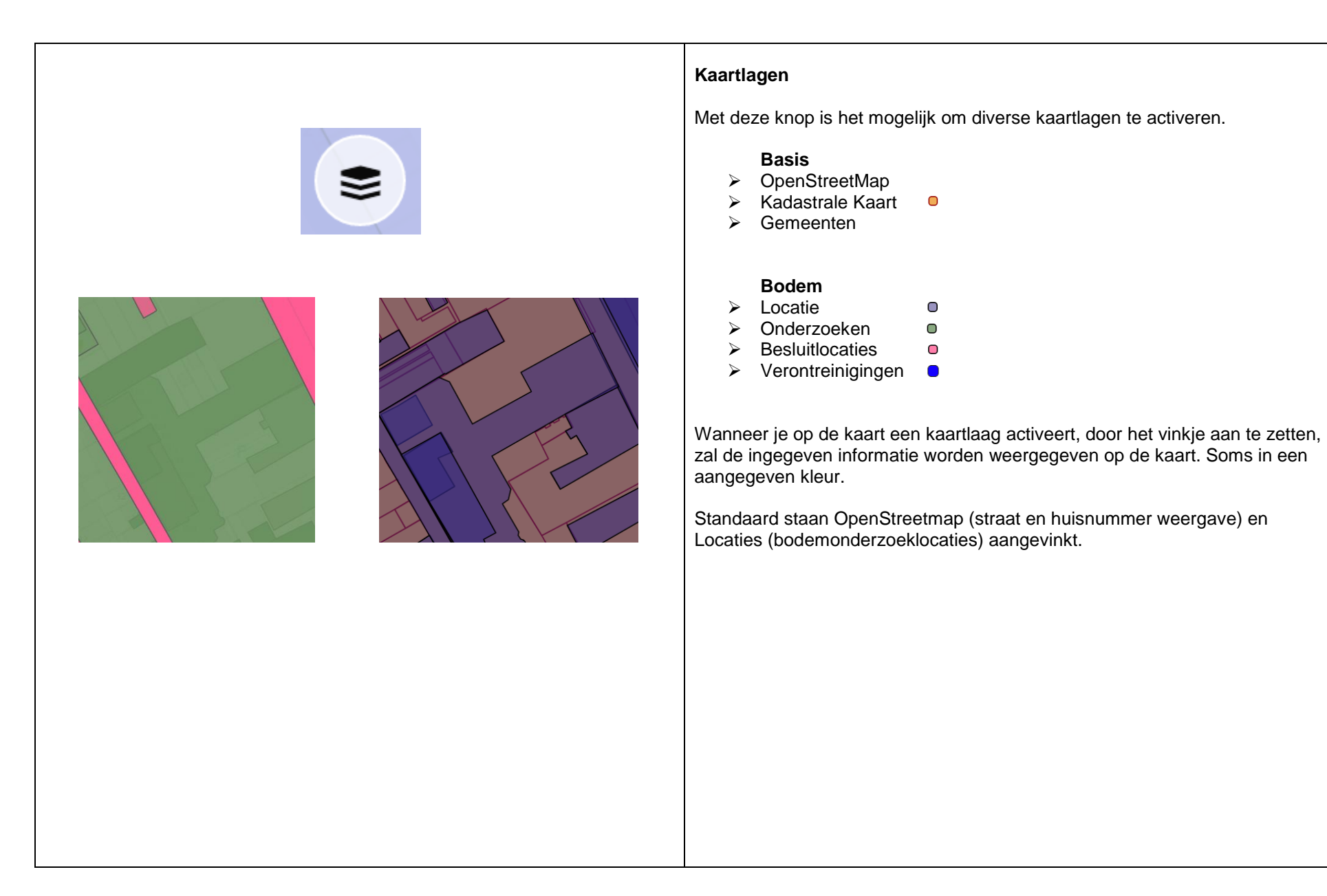

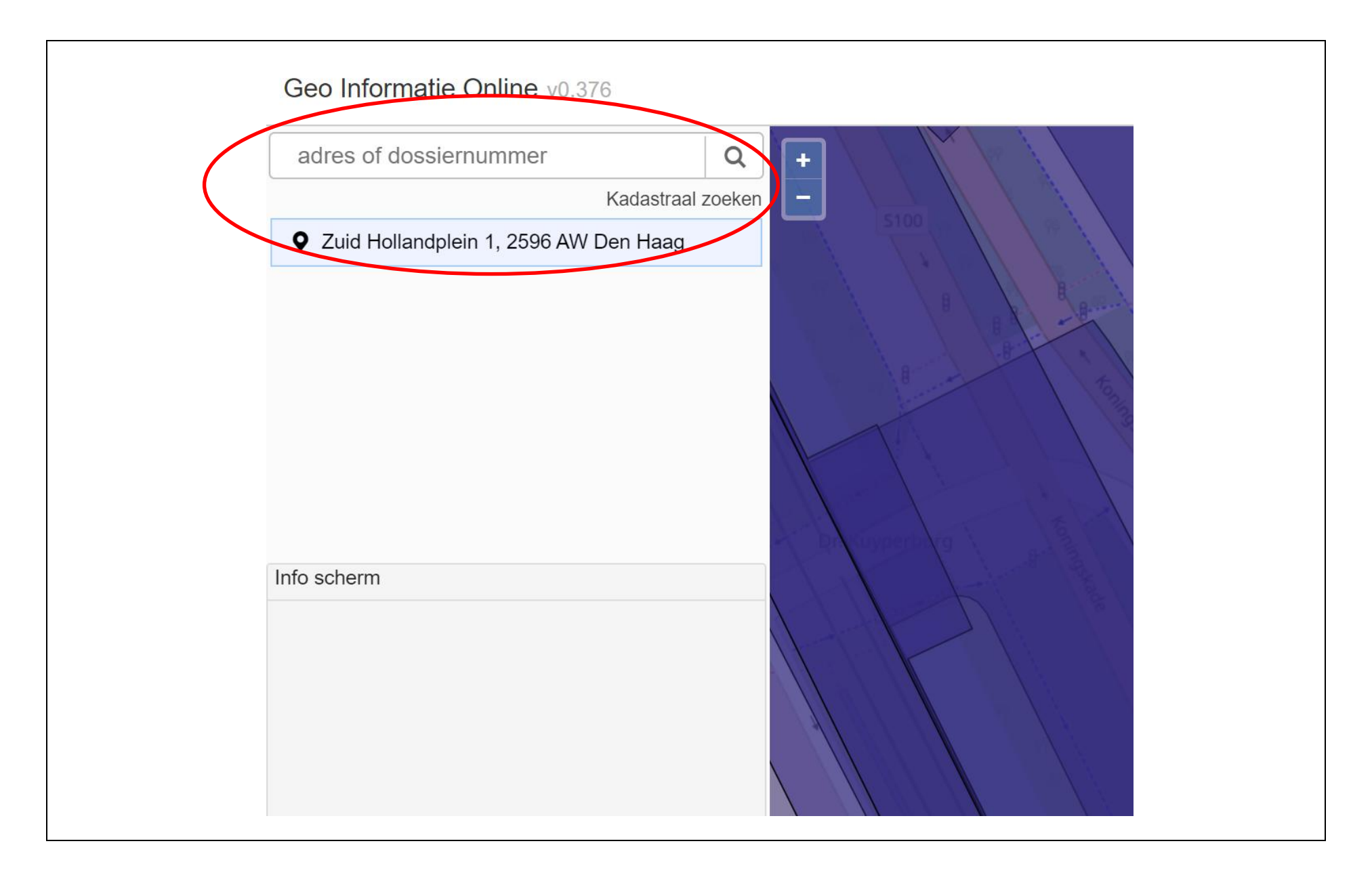

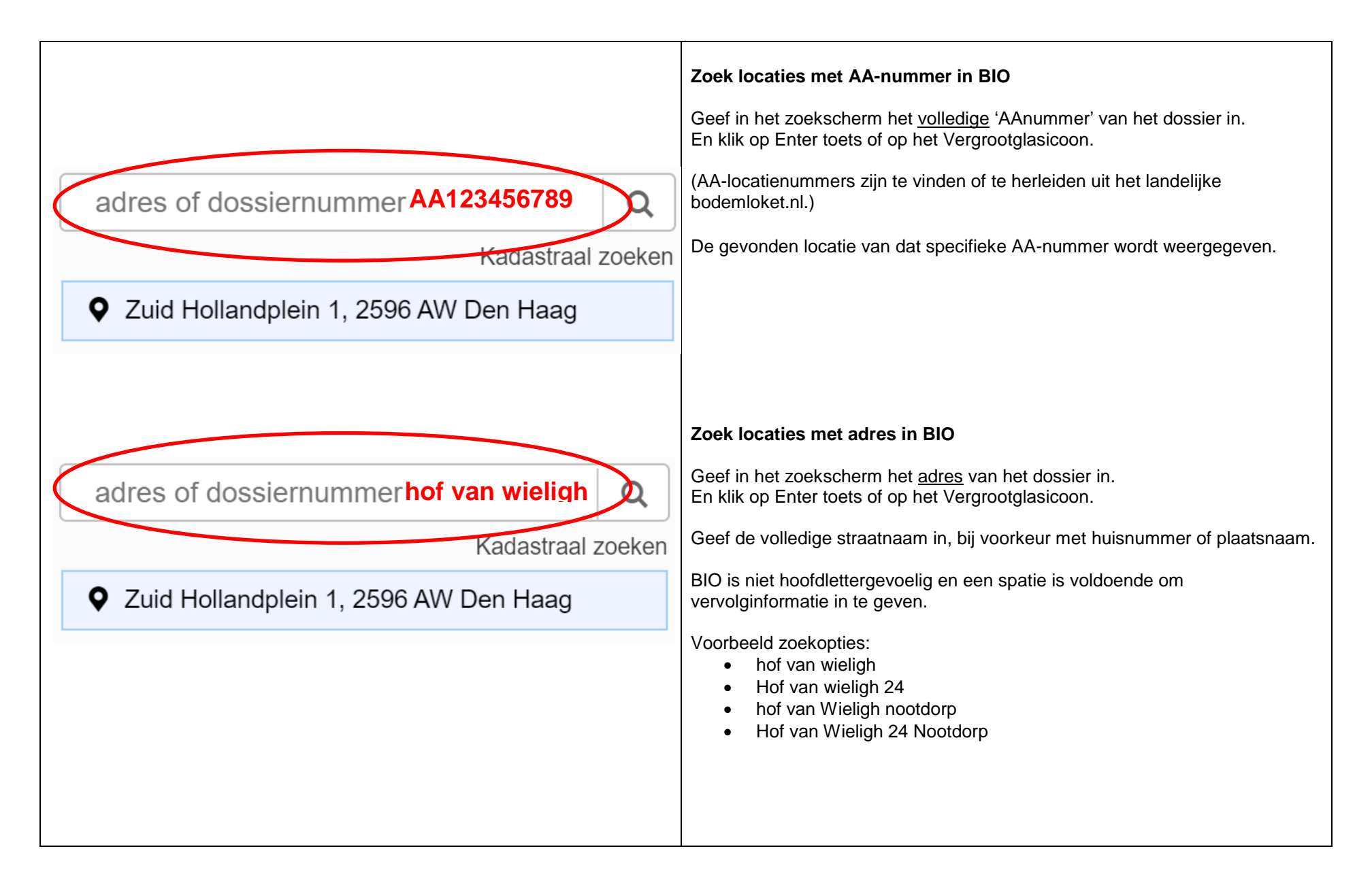

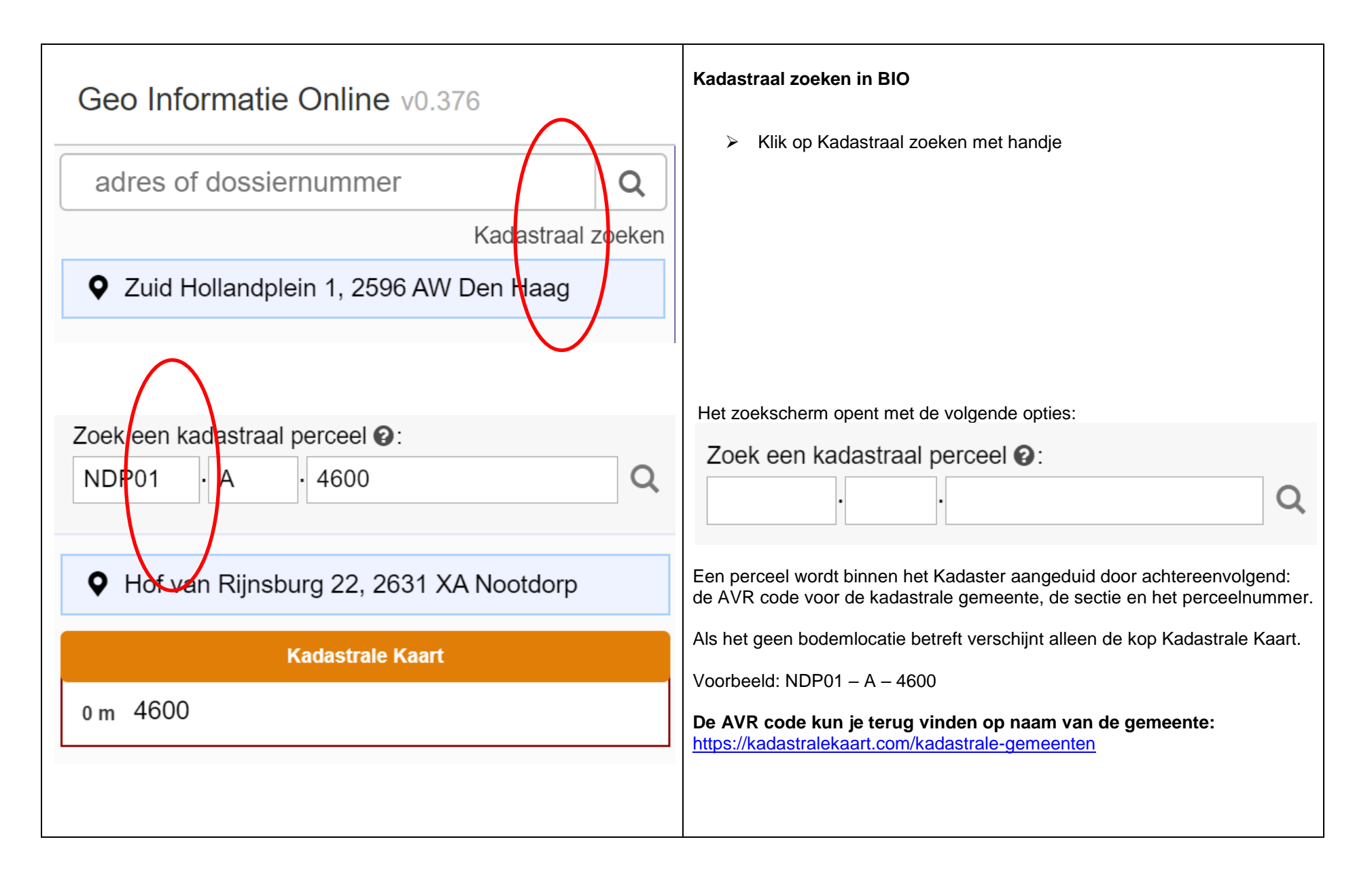

| hof van wieligh                             | Q      | Gevonden locaties met adres in BIO<br>Als je op een adres zoekt zie je onder Locatie een lijst met de bekende<br>bodemlocaties in de omgeving van het ingevoerde adres.<br>De afstand tot het ingevoerde adres is aangegeven in aantal meters. |
|---------------------------------------------|--------|----------------------------------------------------------------------------------------------------|
| Kadastraal :                                | zoeken |                                                                                                    |
| ♦ Nof van Wieligh 24, 2631 XC Nootdorp      |        |                                                                                                    |
| Locatie                                     |        |                                                                                                    |
| 20 m HBB: demping (niet gespecificeerd)     |        |                                                                                                    |
| 51 m HBB: demping (niet gespecificeerd)     |        |                                                                                                    |
| 157 m Randstadrail halte Nootdorp ZH192600. |        |                                                                                                    |
| 252 m 's-Gravenweg (wegreconstructie) ZH19. |        |                                                                                                    |
|                                             | 1      |                                                                                                    |

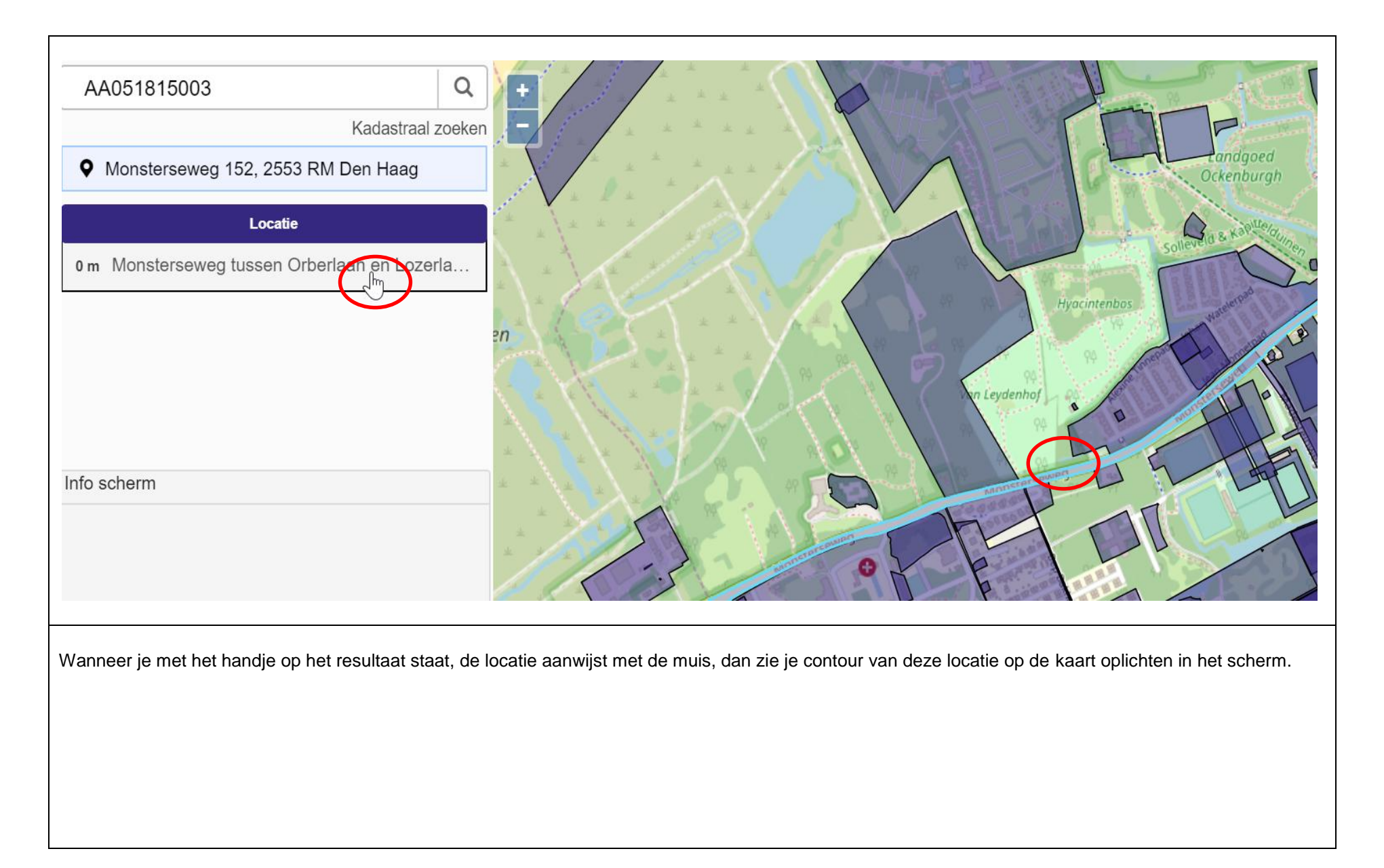

| hof van wieligh      |                 |                    | Q    |
|----------------------|-----------------|--------------------|------|
|                      |                 | Kadastraal         | zoek |
| ♥ Hof van Wieligh    | n 24 2631 X     | C Nootdorp         |      |
|                      | ocatio          |                    |      |
|                      |                 |                    |      |
| 20 m HBB: dempin     | g (niet gespe   | ecificeerd)        |      |
| 51 m HBB: dempin     | g (niet gespe   | cificeerd)         |      |
| 157 m Randstadrai    | halte Nootd     | orp ZH192600       |      |
| Onderzoek Randstadra | il halte Nootdo | р                  |      |
| Onderzoek Verkennend | bodemonderz     | bek naar asbest,   |      |
| Onderzoek Verkennend | bodem-, wate    | rbodem-, en asb.   |      |
| Onderzoek Aanvullend | odemonderz      | oek (3 fasen), toe |      |
| Info scherm          |                 |                    |      |
| Locatienaam          |                 |                    |      |
| Randstadrail halte N | lootdorp ZH1    | 92600045           |      |
| Locatiecode          |                 |                    |      |
| AA                   | 192600146       | Q                  |      |
| Straatnaam           |                 |                    |      |

### Uitklappen van informatie

Als er bodemlocatie geregistreerd staat wordt het resultaat vermeld onder de kop Locatie.

Wanneer er ook onderzoeken of genomen besluiten geregistreerd staan, worden deze getoond door op de locatie te klikken.

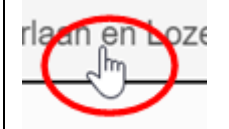

Klik op de gewenste locatie (AA-nummer) en de onderzoeken en besluiten die bekend zijn van deze locatie worden eronder weergegeven

| Kada                                        | straal zoeken |                                                                                                    |
|---------------------------------------------|---------------|----------------------------------------------------------------------------------------------------|
| Hof yop Wieligh 24, 2621 VC Neetdo          | Sudal ZUENEII | Op een rij worden alle onderzoeken en genomen besluiten weergegeve                                                            |
|                                             | orp           | de aangeklikte locatie.                                                                                                    |
| Locatie                                     |               | Klik op de gewenste onderzoeken en genomen besluiten die be<br>zijn van deze locatie                                          |
| 20 m HBB: demping (niet gespecificeerd      | )             |                                                                                                    |
|                                             | ·             | Met de scrollbalk scroll je door de lijst heen.                                                                               |
| 51 m HBB: demping (niet gespecificeerd      | )             |                                                                                                    |
| 157 m Randstadrail halte Nootdorp ZH19      | 92600         |                                                                                                    |
| Onderzoek Randstadrail halte Nootdorp       |               |                                                                                                    |
| Onderzoek Verkennend bodemonderzoek naar a  | asbest,       |                                                                                                    |
| Onderzoek Verkennend bodem-, waterbodem-, e | en asb…       |                                                                                                    |
| Onderzoek Aanvullend bodemonderzoek (3 fase | en), toe.     |                                                                                                    |
| Info scherm                                 |               |                                                                                                    |
| Locatienaam                                 |               |                                                                                                    |
| Randstadrail halte Nootdorp ZH19260004      | !5            |                                                                                                    |
| Locatiecode                                 |               |                                                                                                    |
| AA192600146 <b>Q</b>                        |               | •                                                                                                    |
| Straatnaam                                  |               | Klik op een regel van een onderzoek of genomen besluit en de<br>informatie over deze regel wordt in het Infoscherm weergegeve |

| Ĵ                | <ul> <li>Infoscherm verschuiven</li> <li>Verschuif de balk van het Infoscherm naar beneden om meer in beeld te krijgen</li> </ul> |
|------------------|----------------------------------------------------------------------------------------------------|
| ‡<br>Info scherm |                                                                                                    |
|                  |                                                                                                    |
|                  |                                                                                                    |

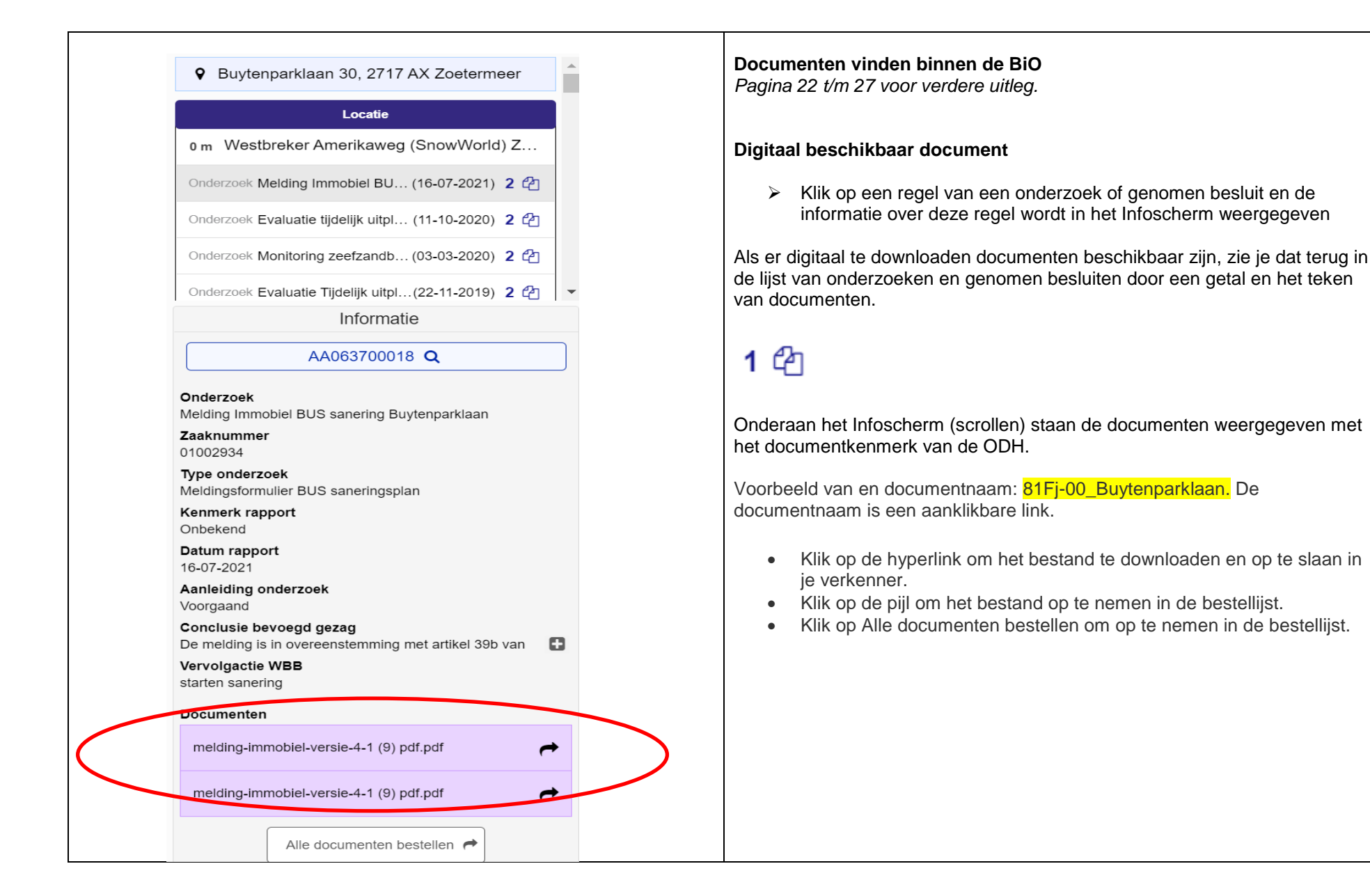

|                                                                                                    | <ul> <li>Bestand opslaan</li> <li>Het bestand wordt opgeslagen met de naam, zoals het benoemd is binnen de archieven van de ODH.</li> <li>Bestand kan men hernoemen naar wens, dan is de herleidbaarheid binnen de organisaties wel verloren</li> <li>Automatisch is het een PDF bestand</li> </ul> |
|----------------------------------------------------------------------------------------------------|----------------------------------------------------------------------------------------------------|
| Bestandsnaam: A - 3.1.M.2C-11-C1.70-X-kavel sanering.pdf<br>Opslaan als: Adobe Acrobat Document (*.pdf) |                                                                                                    |
|                                                                                                    | Het bestand (pdf) wordt opgeslagen met de naam zoals het benoemd is<br>binnen de archieven van de ODH. Het bestand kan men hernoemen naar<br>wens maar daarmee is de herleidbaarheid binnen de organisatie wel<br>verloren.                                                                         |

| Informatie                                                                                     | <ul><li>download link?</li><li>Klik op Document bestellen om op te nemen in de bestelli</li></ul>                         |
|------------------------------------------------------------------------------------------------|----------------------------------------------------------------------------------------------------|
| AA063700018 Q Onderzoek Milieukundige begeleiding SnowWorld Buytenparklaan Zaaknummer Onbekend | Klik op binnen het locatievenster op het AA-nummer en klik<br>Volledig dossier bestellen om op te nemen in de bestellijst |
| Type onderzoek<br>Sanerings evaluatie                                                          |                                                                                                    |
| Kenmerk rapport<br>UP/WNE/P2016-0470.rap-02                                                    |                                                                                                    |
| Datum rapport<br>12-08-2016                                                                    |                                                                                                    |
| Aanleiding onderzoek<br>Voorgaand                                                              |                                                                                                    |
| <b>Conclusie bevoegd gezag</b><br>Wij besluiten in te stemmen met het saneringsverslag.        |                                                                                                    |
| Vervolgactie WBB<br>registratie restverontreiniging                                            |                                                                                                    |
| Document bestellen <i>r</i>                                                                    |                                                                                                    |

#### Documenten downloaden en besteller

Download hier de documenten. Documenten die niet gedownload kunnen worden kunt u selecteren en daarna bestellen via e-mail.

| _    | Giote                                                                                                    |  |  |  |
|------|----------------------------------------------------------------------------------------------------|--|--|--|
| A063 | 3700018                                                                                                    |  |  |  |
|      | Onderzoek: UP/WNE/P2016-0470.rap-02 Sanerings evaluatie (12-08-2016)                                             |  |  |  |
|      | Onderzoek: Onbekend Meldingsformulier BUS saneringsplan (27-01-2016) (32Rt-00 snowworld_mer OmgdnstHa 11MB       |  |  |  |
|      | Onderzoek: Onbekend Meldingsformulier BUS saneringsplan (27-01-2016) (32Rt-00 snowworld_mer OmgdnstHa 11MB       |  |  |  |
|      | Onderzoek: Onbekend Meldingsformulier BUS saneringsplan (27-01-2016) (32Rp-00 BUS-melding OmgdnstHaa 340KB       |  |  |  |
|      | Onderzoek: Onbekend Meldingsformulier BUS saneringsplan (27-01-2016) (32Rp-00 BUS-melding OmgdnstHaa 340KB       |  |  |  |
|      | Onderzoek: Onbekend Meldingsformulier BUS saneringsplan (27-01-2016) (33Is-00 aangepaste_11305_BUS-melding_I 1MB |  |  |  |
|      | Onderzoek: Onbekend Meldingsformulier BUS saneringsplan (27-01-2016) (33Is-00 aangepaste_11305_BUS-melding_1 1MB |  |  |  |
|      |                                                                                                    |  |  |  |
|      |                                                                                                    |  |  |  |
|      |                                                                                                    |  |  |  |

#### Bestellen

Bovenin het scherm vindt je onder Bestellen de bestellijst met de aangeklikte documenten.

**Download hier direct** de documenten d.m.v. de linken apart aan te klikken om op te slaan in je verkenner. Documenten die niet gedownload kunnen worden kunt u selecteren en daarna bestellen via e-mail. Vink bovenin Bestandsnaam aan om alle documenten tegelijk te selecteren.

Er wordt een bevestigingsemail gestuurd met een overzicht van de opgevraagde (niet te downloaden) documenten.

| Documen                           | Bestellen<br>nten downloaden en bestellen | Bestellen<br>Vul het e-mailadres (verplicht veld) in waarop u de andere, niet direct te<br>downloaden documenten, wilt ontvangen.<br>Optie om in te vullen: |  |  |
|-----------------------------------|-------------------------------------------|----------------------------------------------------------------------------------------------------|--|--|
| Aantal documenten<br>Bestelnummer | 2<br>00026                                | Bestelling afronden                                                                                                    |  |  |
| E-mailadres *<br>Naam             |                                           | Klik op bestelling afronden om de bestelling van de overige<br>documenten te plaatsen bij de ODH.                                                           |  |  |
| Bedrijfsnaam                      |                                           | De bestelling is geplaatst. Er is een bevestigingsmail gestuurd naar het ingevoerde e-mailadres.                                                            |  |  |
| Kenmerk                           |                                           | De bestellijst is na het afronden van de bestelling weer leeg!                                                                                              |  |  |
| Bestelling a                      | afronden Terug Sluiten                    |                                                                                                    |  |  |

|                                                                                                    | Bevestiging                                                                                                    |  |
|----------------------------------------------------------------------------------------------------|----------------------------------------------------------------------------------------------------|--|
|                                                                                                    | Er wordt een bevestigingsemail gestuurd met een overzicht van de opgevraagde (niet te downloaden) documenten.                                                                                                    |  |
|                                                                                                    | Wij behandelen verzoeken om bodemrapporten en -dossiers zo spoedig<br>mogelijk en op volgorde van binnenkomst. Aan het opvragen van<br>documenten zijn bij de ODH geen kosten verbonden.                          |  |
| Bestelde documenten:<br>AA063700018<br>Onderzoek: UP/WNE/P2016-0470.rap-02 Sanerings evaluatie (12-08-2016)<br>Onderzoek: Onbekend Meldingsformulier BUS saneringsplan (27-01-2016) (33Is-00 aangepaste_11305_BUS-melding | Alle beschikbare digitale documenten zullen worden toegestuurd. Is uw verzoek om documenten beschikbaar in een fysiek dossier, dan nodigen wij u uit voor een afspraak voor een dossierinzage bij ons op kantoor. |  |
| Er is een bevestigingsemail gestuurd naar <u>vergunningen@odh.nl</u> .<br>Met vriendelijke groet,                                                                                                    | Van de onderstaande deelnemers hebben wij, met uitzondering van provinciale bodemlocaties, geen bodemdossiers/stukken beschikbaar:                                                                                |  |
| Omgevingsdienst         Baglanden         Toetsing & Vergunningverlening Milieu         vergunningen@odh.nl         070-2189902                                                                                           | <ul> <li>Delft</li> <li>Leidschendam</li> <li>Voorburg</li> <li>Pijnacker</li> <li>Nootdorp</li> </ul>                                                                                                    |  |